# Managing user profiles on zDirect

Account

An introduction to the types of users on zDirect and how to manage these profiles.

Contents:

- 1. Internal and External users
- 2. Principal and Connected users
- 3. Types of roles found on zDirect
- 4. Viewing existing users in your account
- 5. Adding a user to your account
- 6. Editing a user's details
- 7. Resetting a user's password
- 8. Managing access for users
- 9. Best practice advice
- 10. Need some help?

## Internal and External users

Internal users belong to your organization and should be created in your organization's zDirect account first.

External users belong to **third party service providers** - e.g. from Technical Service Providers such as Tradebyte and ChannelAdvisor. You invite them to manage your operations on zDirect on your behalf.

Before you can invite them to your account, they must already have access to zDirect which will have been set up by their organization.

#### Principal and Connected users

When users are created in a zDirect account for the first time, they become **Principal users** for this account. They can later be added to other zDirect accounts and will become **Connected users** in those accounts.

If users are disabled by the Administrator of the Principal account, their access to Connected accounts will be disabled as well. But if they are removed from one of their Connected accounts, their Principal and other Connected accounts remain active.

# Types of roles on zDirect

There are three different roles that can be created:

Internal users:

- 1. Administrator: Has full access to all features of zDirect and can add, delete, enable or disable users and change their access rights (eg user roles, access to merchants). They can also perform basic tasks such as password reset.
- 2. Manager: Has full access to all features of zDirect, but cannot manage users (eg add, delete etc.) and their access rights or make changes to the business profile.

# Viewing existing users in your account

1. Click on the **Applications icon** (<sup>**B**</sup>) at the top right corner of the navigation toolbar.

| zalando Home Articles Orders Marke                                                                                                    | ting Sales Advertising Fulfillment                                                                                                    | zalando wormhole dan                                    |             |
|----------------------------------------------------------------------------------------------------|----------------------------------------------------------------------------------------------------|---------------------------------------------------------|-------------|
| Hello, John .<br>et's see how your partner program business on<br>alando has been performing during the last 7 da                                                                                                    | 1)%.                                                                                                    | Tous Prov<br>Last 7 D                                   | 1<br>lays ~ |
| Total Sales NV Determination                                                                                                    | Daily Sales hard before Returns                                                                                                    | Sales Per Country Mark Balans Returns                   |             |
| Entro<br>301 -<br>301 - | 100 -<br>400 -<br>200 -<br>20 |                                                         | n 08        |
| Categories by Sales Matri Betre Returns<br>Best Worst                                                                                                    |                                                                                                    | Categories by Growth Narv Debre Returns Best Worst      |             |
| Trouser 663,056 e<br>Fensie - Clothing 554,992 e                                                                                                    |                                                                                                    | End Fanale - Accessories 329.42 %     Bathrobe 241.37 % |             |

#### 2. Click on Manage Users.

| zalando Home Articles Orders Marketing                                                                                 | Sales Advertising Fulfillment                                                                                                    | zalando-wormhole-demo   🕐 🔡 🕺                                                                                                    |
|----------------------------------------------------------------------------------------------------|----------------------------------------------------------------------------------------------------|----------------------------------------------------------------------------------------------------|
| Hello, John .<br>Let's see how your partner program business on<br>Zalando has been performing during the last 7 days. |                                                                                                    | Business Potte  Rutarage Uses  Time #  Time # |
| Total Sales not/ licens listens                                                                                        | Daily Sales not betwee heaves $A_{12}$ for the $B_{12}$ of $B_{12}$ and $B_{12}$ and $B_{12}$ a | Sales Per Country Net/ Interes Resures                                                                                                    |
| Categories by Sales way betwee Returns Best Worst  Toroser Pande - Cathog 663,656 4                                    |                                                                                                    | Categories by Growth Natv Below Returns           Best         Worst           Etail         229.42 %                                                                                                    |

You'll now be able to see the users in your account under User Management.

| ando Home Articles Orden | Marketing Sales Advertising Fulfillment |            | zzlando-wormhole-demo   () |          |  |
|--------------------------|-----------------------------------------|------------|----------------------------|----------|--|
| er management            |                                         |            |                            | O Add Us |  |
| Name                     | Email                                   | Role       | Merchant                   | Status   |  |
| a Mustermann             | erika.mustermann@partner.com            | Manager    |                            | PENDING  |  |
| n Doe                    | john doe@partner.com                    | Supervisor |                            | PENDING  |  |
|                          |                                         |            |                            |          |  |
|                          |                                         |            |                            |          |  |
|                          |                                         |            |                            |          |  |
|                          |                                         |            |                            |          |  |
|                          |                                         |            |                            |          |  |
|                          |                                         |            |                            |          |  |
|                          |                                         |            |                            |          |  |
|                          |                                         |            |                            |          |  |
|                          |                                         |            |                            |          |  |

# Adding a user to your account

Only an Administrator can add users to your organization's account.

### Things to bear in mind:

- Only an Administrator can edit the access rights of existing users or add new users
- Don't add an unknown user to your account
- You can delete, revoke access or remove admin rights from users at any time but check our best practices advice below, first.

## Existing users on zDirect

1. Navigate to User Management and click Add User.

| <b>bzalando</b> Home Articles Orde | lers Marketing Sales Advertising Fulf | fillment      |               | Example Partner   🕐 😳 🔗                               |
|------------------------------------|---------------------------------------|---------------|---------------|-------------------------------------------------------|
| User Management                    |                                       |               |               | Add User                                              |
| Full Name Email                    | a                                     | Role          | Merchant      | Status X                                              |
| John Doe john.d                    | doe@example.com                       | Administrator | Example Brand | ACTIVE                                                |
|                                    |                                       |               | Ro            | ws per page: 10 $\vee$ 1-4 $\leftarrow$ $\rightarrow$ |
|                                    |                                       |               |               |                                                       |

2. Enter the email address and click Confirm.

| ▶ zalando | Home | Articles | Orders | Marketing | Sales | Advertising                                                                 | Fulfillment                                                                  |                                             |                                    |      |                  |  | E | xample Partner | r   @ 8 | 8          |  |
|-----------|------|----------|--------|-----------|-------|-----------------------------------------------------------------------------|------------------------------------------------------------------------------|---------------------------------------------|------------------------------------|------|------------------|--|---|----------------|---------|------------|--|
|           |      |          |        |           |       | Add of<br>Create a no<br>Email addre<br>erika.muz<br>Enter the un<br>Cancel | user to ye<br>w user or invite an<br>termann@partner.<br>sr's email address. | OUT OTGAN<br>n existing one to have<br>.com | ization<br>e access to your accord | unt. | onfirm<br>I User |  |   |                |         | _          |  |
|           |      |          |        |           |       |                                                                             |                                                                              |                                             |                                    |      |                  |  |   |                |         | C Feedback |  |

If the user already exists in your account, you will see the message: "This user already belongs to your account".

| Þ zalando | Home | Articles | Orders | Marketing | Sales | Advertising                                   | Fulfillment                                                                                                    |                     | Example Partner | 08 | 8        |
|-----------|------|----------|--------|-----------|-------|-----------------------------------------------|----------------------------------------------------------------------------------------------------|---------------------|-----------------|----|----------|
|           |      |          |        |           |       | Add<br>Create an m<br>john.doe<br>This user a | User to your organization<br>ev user or invite an existing one to have access to your account.<br>Sexample.com<br>Wexample.com | Confirm<br>Add User |                 |    | Feetback |

If the email address corresponds to an existing zDirect user, they will become a Connected user.

This means you will be able to change their role and permissions or revoke their access entirely but you won't be able to modify details such as their name.

| zalando Home Articles Orders Marketing Sale | s Advertising Fulfillment                                                                                         | Example Partner   ⑦ 😳 |
|---------------------------------------------|----------------------------------------------------------------------------------------------------|-----------------------|
|                                             |                                                                                                    |                       |
|                                             |                                                                                                    |                       |
|                                             | Add user to your organization                                                                                     |                       |
|                                             | Create a new user or invite an existing one to have access to your account.                                       |                       |
|                                             | Email address<br>erika.mustermann@partner.com                                                                     |                       |
|                                             | Enter the user's email address.                                                                                   |                       |
|                                             | Please provide details                                                                                            |                       |
|                                             | n Put nare<br>Erika Mustermann                                                                                    |                       |
|                                             | This user's account is managed by another organization. You can't mostly personal information for external users. |                       |
|                                             | Role                                                                                                    | -                     |
|                                             | Merchant Name                                                                                                    |                       |
|                                             | Cancel Add Use                                                                                                    |                       |
|                                             |                                                                                                    | -                     |
|                                             |                                                                                                    |                       |

3. Allocate their role depending on the permissions you want them to have. Select the role and click Apply.

| zalando Home Articles Orders Marketing | Sales Advertising Fulfilment                                                                                                    | Example Partner   ⑦ 😳 |
|----------------------------------------|----------------------------------------------------------------------------------------------------|-----------------------|
|                                        |                                                                                                    |                       |
|                                        | Add user to your organization                                                                                                    |                       |
|                                        | Create a new user or invite an existing one to have access to your account.                                                           |                       |
|                                        | Enal adexis<br>erika.mustermann@partner.com Edit                                                                                      |                       |
|                                        | Enter the user's email address.                                                                                                    |                       |
|                                        | e Put nore                                                                                                    |                       |
|                                        | Erika Mustermann<br>This user's account is managed by another organization. You can't modify personal information for external users. |                       |
|                                        | Roje V                                                                                                    |                       |
|                                        | Administrator<br>Has full administrative access to zDirect. Recommended only for trusted users.                                       |                       |
|                                        | Manager<br>Has full access to zDirect, but can not create new users or modify the business profile.                                   |                       |
|                                        | Supervisor<br>Limited mostly read-only access to 20rect functionalities.                                                              |                       |
|                                        |                                                                                                    |                       |

4. Choose the merchants you want them to have access to. If you have only one merchant in your account, select this merchant and click **Apply**.

| zalando Home Articles Orders Marketing Sal | es Advertising Fulfillment                                                                                        | Example Partner   ⑦ 00 |
|--------------------------------------------|----------------------------------------------------------------------------------------------------|------------------------|
|                                            |                                                                                                    |                        |
|                                            |                                                                                                    |                        |
|                                            | Add user to your organization                                                                                     |                        |
|                                            | Create a new user or invite an existing one to have access to your account.                                       |                        |
|                                            | Email address<br>erika.mustermann@partner.com                                                                     |                        |
|                                            | Enter the user's email address.                                                                                   |                        |
|                                            | Please provide details                                                                                            |                        |
|                                            | Ful name                                                                                                    |                        |
|                                            | This user's account is managed by another organization. You can't modify personal information for external users. |                        |
|                                            | User role  Administrator                                                                                          |                        |
|                                            | - Number Press                                                                                                    |                        |
|                                            | Merchanis                                                                                                    |                        |
|                                            | Example Brand<br>6895021d-6c18-4987-w341-w79xd13367871                                                            |                        |
|                                            | Select All Apply                                                                                                  |                        |
|                                            |                                                                                                    |                        |

5. Confirm the information entered is correct and click Add User.

You can revoke permissions for a Connected user at any time. Their zDirect account will continue to exist, but they will no longer have access to your organization's platform account.

# User doesn't exist on zDirect

1. If the email address is unique and doesn't correspond to an existing zDirect account, you will need to confirm if

#### the user belongs to your organization.

| zalando Home Articles Orders Marketing Sales | Advertising Fulfillment                                                     |          | Example Partner   (?) |
|----------------------------------------------|-----------------------------------------------------------------------------|----------|-----------------------|
|                                              |                                                                             |          |                       |
|                                              |                                                                             |          |                       |
|                                              | Add user to your organization                                               |          |                       |
|                                              | Create a new user or invite an existing one to have access to your account. |          |                       |
|                                              | jane.doe@example.com                                                        | Edit     |                       |
|                                              | Dans the user below to your seven to your                                   |          |                       |
|                                              | Yes     No                                                                  |          |                       |
|                                              | Please provide details                                                      |          |                       |
|                                              | Eulinama                                                                    |          |                       |
|                                              | Enter First Name and Last Name                                              |          |                       |
|                                              | Role                                                                        | ~        |                       |
|                                              | - Merchant Name                                                             |          |                       |
|                                              | Merchants                                                                   | ~        |                       |
|                                              | Cancel                                                                      | Add User |                       |
|                                              |                                                                             |          |                       |

2. If they do, provide their name and then follow the same process as above for choosing their role and the merchants you want them to have access to.

Double check all the information and then click on the Add user button to complete the creation process.

3. If the user doesn't belong to your organization, you will see an **error message**. This user will have to be created in their own organization's account (e.g. third party service provider) first and then added to yours as a Connected user.

| ▶ zalando Home Articles Orders Marketing Sales A | dvertising Fulfillment                                                                                                    |          | Example Partner   🕐 🖶 🞗 |
|--------------------------------------------------|----------------------------------------------------------------------------------------------------|----------|-------------------------|
|                                                  | Add user to your organization<br>Create a new user or invite an existing one to have access to your account.<br>Create address<br>Inter the user's ended address<br>Dependent on your organization?<br>Yes | Edit     | E Feetnas               |
|                                                  | We couldn't find that email. To create it, please contact the person wh<br>manages accounts at the user's organization. Learn more.                                                                        | 10       |                         |
|                                                  | Cancel                                                                                                    | Add User |                         |
|                                                  |                                                                                                    |          |                         |

4. The new user will receive an email with instructions on how to continue setting up their account.

## Editing a user's details

To edit an existing user, click on their name or hover over it in the far-right column of the **User Management** table. To see the menu choose **Edit Details**.

| uli Name                                                                                                   | Email                                                                                                    | Role                                                                                 | Merchant                                                 | Status                                                                                                    |
|----------------------------------------------------------------------------------------------------|----------------------------------------------------------------------------------------------------|--------------------------------------------------------------------------------------|----------------------------------------------------------|----------------------------------------------------------------------------------------------------|
| ohn Doe<br>xternal                                                                                         | john.doe@example.com                                                                                                    | Administrator                                                                        | Example Brand                                            | ACTIVE                                                                                                    |
| rika Mustermann                                                                                            | erika.mustermann@example.com                                                                                                    | Administrator                                                                        | Example Brand                                            | 🖉 Edit Details                                                                                                    |
|                                                                                                    |                                                                                                    |                                                                                      |                                                          | Rows per page: 10 V 1 - 5 ←                                                                                                    |
|                                                                                                    |                                                                                                    |                                                                                      |                                                          |                                                                                                    |
|                                                                                                    |                                                                                                    |                                                                                      |                                                          |                                                                                                    |
|                                                                                                    |                                                                                                    |                                                                                      |                                                          |                                                                                                    |
|                                                                                                    |                                                                                                    |                                                                                      |                                                          |                                                                                                    |
|                                                                                                    | to for each the second second                                                                                                    |                                                                                      |                                                          |                                                                                                    |
| ite the user                                                                                               | information and s                                                                                                    | save your changes.                                                                   |                                                          |                                                                                                    |
|                                                                                                    |                                                                                                    |                                                                                      |                                                          |                                                                                                    |
| lando Home Artic                                                                                           | les Orders Marketing Sales                                                                                                    | Advertising Fulfillment                                                              |                                                          | Example Partner   ⑦ B                                                                                                    |
|                                                                                                    |                                                                                                    |                                                                                      |                                                          |                                                                                                    |
|                                                                                                    |                                                                                                    | Edit User Details                                                                    |                                                          |                                                                                                    |
|                                                                                                    |                                                                                                    | Enal address                                                                         |                                                          |                                                                                                    |
|                                                                                                    |                                                                                                    | erika.mustermann@example.com<br>Enter the user's email address.                      |                                                          |                                                                                                    |
|                                                                                                    |                                                                                                    | Full name                                                                            |                                                          |                                                                                                    |
|                                                                                                    |                                                                                                    | Enter First Name and Last Name                                                       |                                                          |                                                                                                    |
|                                                                                                    |                                                                                                    | Administrator                                                                        | ~                                                        |                                                                                                    |
|                                                                                                    |                                                                                                    | (1) Example Brand                                                                    | ~                                                        |                                                                                                    |
|                                                                                                    |                                                                                                    |                                                                                      |                                                          |                                                                                                    |
|                                                                                                    |                                                                                                    | Cancel                                                                               | Save                                                     |                                                                                                    |
|                                                                                                    |                                                                                                    |                                                                                      |                                                          |                                                                                                    |
|                                                                                                    |                                                                                                    |                                                                                      |                                                          |                                                                                                    |
|                                                                                                    |                                                                                                    |                                                                                      |                                                          |                                                                                                    |
| atting o u                                                                                                 |                                                                                                    | 4                                                                                    |                                                          |                                                                                                    |
| <u>etting a u</u>                                                                                          | <u>ser's password</u>                                                                                                    | <u>1</u>                                                                             |                                                          |                                                                                                    |
|                                                                                                    | or can request a r                                                                                                    | assword reset (http                                                                  | s://developers.merchants.;                               | zalando.com/docs/dev-portal-use                                                                                                    |
| administrate                                                                                               | #reset-password) fo                                                                                                    | or any user account                                                                  | on zDirect.                                              | F                                                                                                    |
| administrato<br>gement.html                                                                                |                                                                                                    |                                                                                      |                                                          |                                                                                                    |
| administrato<br>gement.html                                                                                |                                                                                                    |                                                                                      |                                                          |                                                                                                    |
| administrato                                                                                               |                                                                                                    |                                                                                      |                                                          | Example Partner (                                                                                                    |
| administrato<br>gement.html:<br>zalando Home A                                                             | rticles Orders Marketing Sale                                                                                                    | s Advertising Fulfillment                                                            |                                                          |                                                                                                    |
| administrato<br>gement.html:<br>zalando Home A<br><b>ser Managen</b>                                       | rticles Orders Marketing Sale                                                                                                    | s Advertising Fulfillment                                                            |                                                          |                                                                                                    |
| administrato<br>gement.html:<br>zalando Home A<br><b>ser Managen</b>                                       | rticles Orders Marketing Sale                                                                                                    | is Advertising Fulfillment                                                           |                                                          | 0                                                                                                    |
| administrate<br>gement.html:<br>zalando Home A<br>ser Managen                                              | rticles Orders Marketing Sale<br>Nent<br>Email                                                                                                    | Advertising Fulfillment                                                              | Merchant                                                 | Status                                                                                                    |
| administrate<br>gement.html:<br>zalando Home A<br>ser Managen                                              | rticles Orders Marketing Sale                                                                                                    | Advertising Fulfillment  Role  Administrator                                         | Merchant Example Brand                                   | Status<br>ACTIVE                                                                                                    |
| administrate<br>gement.html:<br>zalando Home A<br>ser Managen<br>Full Name<br>Edemal                       | rticles Orders Marketing Sale                                                                                                    | Advertising Fulfilment  Role  Administrator  Administrator                           | Merchant Example Brand Example Brand                     | Status<br>ACTIVE<br>ACTIVE                                                                                                    |
| administrate<br>gement.html:<br>zalando Home A<br>ser Managen<br>Full Name<br>Lehn Doe<br>Edit matemat     | rticles Orders Marketing Sale                                                                                                    | Advertising Fulfillment                                                              | Merchant<br>Example Brand<br>Example Brand               | Status<br>ACTIVE<br>ACTIVE<br>CEdit Deta                                                                                                    |
| administrate<br>gement.html:<br>zalando Home A<br>ser Managen<br>Full Name<br>Edem Doo<br>Edemai           | rticles Orders Marketing Sale                                                                                                    | Advertising Fulfillment  Advertising Fulfillment  Role  Administrator  Administrator | Merchant<br>Example Brand<br>Example Brand               | Status<br>ACTIVE<br>ACTIVE<br>C Edit Deta<br>Roves per page<br>10<br>10<br>12 Revole Ac<br>12 Revole Ac                                                                                                    |
| administrato<br>gement.html:<br>zalando Home A<br>ser Managen<br>Full Name<br>Iohn Doe<br>Erika Mustermann | rticles Orders Marketing Sale<br>Nent: Email Definition des@example.com Price Price P | Advertising Fulfillment  Advertising Fulfillment  Role  Administrator  Administrator | Merchant<br>Example Brand<br>Example Brand               | Constructions of the second second se |
| administrate<br>gement.html:<br>zalando Home A<br>ser Managen<br>Full Name<br>Enternal<br>Erika Musterman  | rticles Orders Marketing Sale                                                                                                    | Advertising Fulfillment  Advertising Fulfillment  Role  Administrator  Administrator | Merchant Example Brand Example Brand                     | Status<br>ACTIVE<br>ACTIVE<br>CC Edit Deta<br>Reveise Ar<br>Reveise Ar<br>20 Reveise Ar<br>20 Reveite Ar<br>20 Reveite Ar<br>20 Reveite Ar                                                                                                    |
| administrato<br>gement.html:<br>zalando Home A<br>ser Managen<br>Full Name<br>lohn Doe<br>Sidemal          | rticles Orders Marketing Sale<br>Denti<br>Email<br>Ichn doe@example.com<br>Ichn doe@example.com                                                                                                    | Advertising Fulfillment  Advertising Fulfillment  Role  Administrator  Administrator | Merchant           Example Brand           Example Brand | Status<br>ACTIVE<br>ACTIVE<br>CE Edit Dets<br>Rows per page<br>0<br>Reset Pas<br>0<br>Delete Us                                                                                                    |

|                                                                                                    |                                                                                                    | linnation                                                                                                    |                                              |                                                                         | $\wedge$                                                            |  |
|----------------------------------------------------------------------------------------------------|----------------------------------------------------------------------------------------------------|----------------------------------------------------------------------------------------------------|----------------------------------------------|-------------------------------------------------------------------------|---------------------------------------------------------------------|--|
| Are you sure that you want to reset the password for <b>Erika Mustermann</b> (Administrator)?         |                                                                                                    |                                                                                                    |                                              |                                                                         |                                                                     |  |
|                                                                                                    |                                                                                                    |                                                                                                    | Cancel                                       | Reset Pass                                                              | word                                                                |  |
|                                                                                                    |                                                                                                    |                                                                                                    |                                              |                                                                         |                                                                     |  |
| / will receive                                                                                        | an email, including a link                                                                                                    | , to update their p                                                                                                    | assword. This link h                         | nas <b>an expiry pe</b>                                                 | riod.                                                               |  |
|                                                                                                    |                                                                                                    |                                                                                                    |                                              |                                                                         |                                                                     |  |
| ng access to<br>age your ac<br>rity risks in t                                                        | ess for users<br>o zDirect and all its applica<br>counts, noting anyone who<br>he long term.                                                                                                    | ations is a gatewa<br>o is leaving your o                                                                                                    | ay to Zalando APIs.<br>organization, project | It's important, the<br>t or department to                               | erefore, to<br>o avoid any                                          |  |
| ng access to<br>age your ac<br>irity risks in t                                                       | ess for users<br>o zDirect and all its applica<br>counts, noting anyone who<br>he long term.                                                                                                    | ations is a gatewa                                                                                                    | ny to Zalando APIs.<br>organization, project | It's important, the                                                     | erefore, to<br>o avoid any                                          |  |
| naging access to<br>age your ac<br>writy risks in t                                                   | ess for users<br>o zDirect and all its application<br>counts, noting anyone whe<br>he long term.                                                                                                    | ations is a gatewa<br>o is leaving your o                                                                                                    | ay to Zalando APIs.<br>organization, project | It's important, the                                                     | erefore, to<br>o avoid any<br>Example Partner   () {                |  |
| aging acc<br>ng access to<br>age your ac<br>irity risks in t<br>alando Home Artic<br>ser Manageme     | ess for users<br>o zDirect and all its applica<br>counts, noting anyone whe<br>he long term.                                                                                                    | ations is a gatewa<br>o is leaving your o                                                                                                    | ay to Zalando APIs.<br>organization, project | It's important, the                                                     | Example Partner   @ 8                                               |  |
| aging access to<br>age your ac<br>irity risks in f<br>alando Home Artic<br>ser Manageme               | ess for users<br>o zDirect and all its application<br>counts, noting anyone whe<br>he long term.                                                                                                    | ations is a gatewa<br>o is leaving your of<br><sup>cutfilment</sup>                                                                                                    | ay to Zalando APIs.<br>organization, project | It's important, the<br>t or department to                               | Example Partner   ⑦ §                                               |  |
| alando Home Artic<br>ser Managemee                                                                    | ess for users         o zDirect and all its application         counts, noting anyone when he long term.         les       Orders         Marketing       Sales         Advertising       F         Its       Email         iptim doe@gesample.com       iptim doe@gesample.com | ations is a gateway   o is leaving your of     *ufillment     Role   Administration     Example                                                                                                    | ty to Zalando APIs.<br>prganization, project | It's important, the<br>t or department to<br>Status<br>ACTIVE           | Example Partner   ⑦ 8                                               |  |
| alando Home Artic<br>ser Manageme<br>alando Home Artic<br>ser Manageme<br>al Name<br>ath Doe<br>damai | ess for users         o zDirect and all its application of the long term.         es Orders Marketing Sales Advertising for the long term.         nt         Email         iptn.doe@example.com         erika.mustemann@example.com                                            | ations is a gatewa<br>o is leaving your of<br>"<br>sufilment<br>sufilment<br>suf | ay to Zalando APIs.<br>organization, project | It's important, the<br>t or department to<br>Status<br>ACTIVE<br>ACTIVE | Example Partner   (?) {<br>Add 1<br>C Edit Details<br>Revoke Access |  |

| Revoke access confirmation                                               | ×                          |
|--------------------------------------------------------------------------|----------------------------|
| Are you sure that you want to revoke zDirect access for (Administrator)? | or <b>Erika Mustermann</b> |
|                                                                          | Cancel Revoke              |

# **Delete User**

When users **leave your organization**, we strongly recommend their account and access is removed from zDirect. When you delete a user, you will be asked to confirm this and they will be removed permanently and will get notified via email.

| ser managen     | ient                         |               |               |        | 🖨 Add Us     |
|-----------------|------------------------------|---------------|---------------|--------|--------------|
| ull Name        | Email                        | Role          | Merchant      | Status |              |
| hn Doe<br>demal | john.doe@example.com         | Administrator | Example Brand | ACTIVE |              |
| ika Mustermann  | erika.mustermann@example.com | Administrator | Example Brand | ACTIVE | dit Details  |
|                 |                              |               |               | a R    | evoke Access |

| Are you sure that you want to permanently delete Erika Mustermann<br>(Administrator)? | Delete user confirmation                                                           | ×      |
|---------------------------------------------------------------------------------------|------------------------------------------------------------------------------------|--------|
| Cancel Delete                                                                         | Are you sure that you want to permanently delete Erika Mustermann (Administrator)? |        |
|                                                                                       | Cancel                                                                             | Delete |

# **Best Practice Advice**

Make sure you have a number of Administrators to handle tasks such as adding/removing users and resetting passwords to avoid issues if people are on vacation or sick leave.